### Redigeringshjälpen

Guide för fotograf

Version: 2.1.2 November 2019

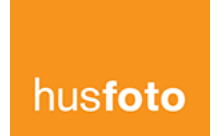

This document may not be distributed or copied to any other party without permission of Husfoto Copyright 2019 Husfoto Sverige AB Senast uppdaterad 2019-04-03

# Innehåll

- Beskrivning
- Installation plugin
- Uppladdning via LR-pluginet
- <u>Uppladdning via Ordersystemet</u>

- Egen redigering i kombination
- Leverans
- Feedback
- Komplettering
- Om något går fel

## **Generella instruktioner**

| Bildinstruktion                       | Var noga med att kolla instruktionen på kunden gällande vinklar, utsnitt och fototeknik (med eller utan blixt m.m.)                                                                                                    |  |  |  |
|---------------------------------------|----------------------------------------------------------------------------------------------------|--|--|--|
| Bildstil                              | Kontrollera om kunden har någon vald bildstil - annars välj Neutral (förvalt)                                                                                                    |  |  |  |
| Bildantal                             | Kvalité före kvantitet, om du har högt bildantal försök få kunden att står för den ev. extra kostnaden som överstiger en normal leverans.                                                                                       |  |  |  |
| Grundljusbild                         | Den exponering som är huvudexponeringen för slutbilden, med eller utan upplättningsblixt, den ska kännas naturlig för att inte blixtbilden ska ta över.                                                                         |  |  |  |
| Blixtbild                             | Blixtbilden ska exponeras lika ljus som grundljusbilden men göra utsikten i fönster bättre och visa korrekta färger på interiören.                                                                                              |  |  |  |
| Interiöra bilder                      | Undvik onödigt många exponeringar, endast det som behövs för att uppnå slutresultatet som önskas 1-3 st exp.                                                                                                    |  |  |  |
| Exteriöra bilder                      | Undvik flerexponeringar då rörelse i träd och annat kan vara påtagligt och ge ett sämre slutresultat                                                                                                    |  |  |  |
| Skuggor                               | Undvik slagskuggor i exponeringar som räknas som huvudexponeringar, slagskuggor i exponeringar för fönster etc är ok för dessa arbetas bort manuellt.                                                                           |  |  |  |
| Linjer                                | Utgå ifrån att fotografera så rakt som möjligt, det undviker att bilden beskärs i redigeringen.                                                                                                    |  |  |  |
| Beskärning                            | Om du önskar en specifik beskärning av bilden, gör det i Lightroom innan export för dng. Skriv gärna en kommentar om att din egna beskärning ska behållas.                                                                      |  |  |  |
| Vad ingår i redigeringen?             | Ihopslagning av bilder med bäst lämpad teknik för dina filer, blå himmel exteriör, färgkorrigering, vitbalansering, skärpa, upprättning, viss korrigering av sensordamm, reflektioner i glas, reducering av skuggor från blixt. |  |  |  |
| Vad ingår <i>inte</i> i redigeringen? | redigeringen? Städning av kamera, har du mycket sensordamm så är det inget redigeringen har i uppgift att städa.<br>Retusch som att ta bort saker i bild ingår ej. Blå himmel i fönster, Eld i brasa.                           |  |  |  |

### Installation

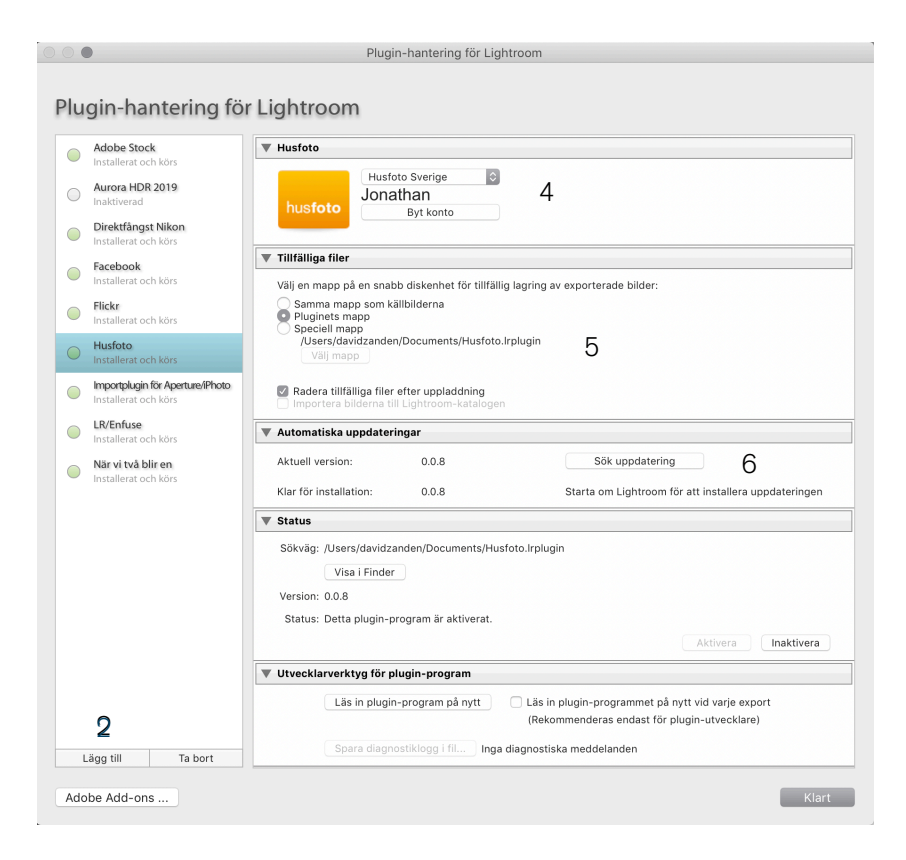

- Ladda ner pluginet här: Sverige: <u>Lightroom plugin SE</u> Norge: <u>Lightroom plugin NO</u>
- 2. I Lightroom gå till Arkiv (File) plugin-hantering (plugin-manager)
- 3. Klicka på Lägg till (add)
- 4. Välj den fil du har sparat ner och var noga med vart du placerar det.
- 5. Logga in med ditt kontot för ordersystemet
- 6. Välj plats för vart temporära filer ska hamna, dessa bör ligga på en lokal disk för att arbeta snabbast möjliga (ej Dropbox eller nätverksdisk)
- 7. Vid installation behöver du söka efter uppdatering för att få den senaste versionen tillgänglig.

# Beställa extern redigering: LR-plugin

Använd Husfotos Lightroom plugin för export av filer till ordersystemet

| Lightroom plugin           | Sverige: <u>Lightroom plugin SE</u><br>Norge: <u>Lightroom plugin NO</u>                  |
|----------------------------|-------------------------------------------------------------------------------------------|
| Storlek                    | Utgår från kamerans storlek på filen                                                      |
| Komprimering               | Ja, DNG komprimerad, styrs av plugin                                                      |
| Upplösning                 | Utgår från filens maximala upplösning                                                     |
| Färgrymnd                  | Adobe RGB (fotografera i raw)                                                             |
| Filtyp                     | DNG, plugin konverterar till rätt format                                                  |
| Uppladdning av filer       | Filer ska laddas upp senast kl 00:00 för att vara säker<br>på leverans arbetsdagen efter. |
| Leverans av färdiga bilder | Leverans sker arbetsdagen efter uppladdning före 00:00                                    |

Välj ut och markera dina filer
 Starta pluginet

| Lightroom Classic                           | File Edit Library Photo Metadata View Window Help                                                                                              |
|---------------------------------------------|----------------------------------------------------------------------------------------------------|
| •                                           | New Catalog 📱 Husfoto.lrcat - Adobe Photoshop                                                                                                  |
| Adobe Lightroom Classic                     | Open Catalog 企業O                                                                                                    |
| Erik Österberg                              | Open Recent                                                                                                    |
| Navigator                                   | Optimize Catalog Text Attribut                                                                                                    |
|                                             | Import Photos and Video 企業I<br>Import from Another Catalog<br>Import a Photoshop Elements Catalog<br>Tethered Capture<br>Auto Import           |
|                                             | Import Develop Profiles and Presets         356922-51-DSC_6167         14         356922-51-DSC_61           JPG         5307 x 3543         J |
|                                             | Export                                                                                                    |
| ₩ <b>BZ-333</b> 9                           | Email Photos 企業M                                                                                                    |
| ⊯ 🖬 334858-2                                | Plug-in Manager て企業,                                                                                                    |
| 335941_202_                                 | Plug-in Extras                                                                                                    |
| S36416-129 S36416-129 S36416-129 S36416-129 | Show Quick Collection <b>#B</b> Aperture Import Info                                                                                           |
|                                             | Save Quick Collection                                                                                                    |
| » 🚞 339700_201_                             | Set Quick Collection as Target 文介器 iPhoto Import Info                                                                                          |
| » 🚞 339981-2                                | Hustoto Development                                                                                                    |
| 341294-114                                  | Library Filters Husfoto.as 5922-51-DSC_61                                                                                                    |
| 343355_218_                                 | Page Setup 企業P New Export                                                                                                    |
| » 🖬 343619_201_                             | Printer #P Husfoto.se                                                                                                    |
| » 🖬 345576-6                                |                                                                                                    |
| » 🚞 346619_201_                             | files 39 Blend exposures using LR/Enfuse                                                                                                    |
| » 🛅 346619-2                                | 32                                                                                                    |
| ▶ 🚞 347578_205_                             | files 24                                                                                                    |

1. Välj din order 2. Välj tjänst

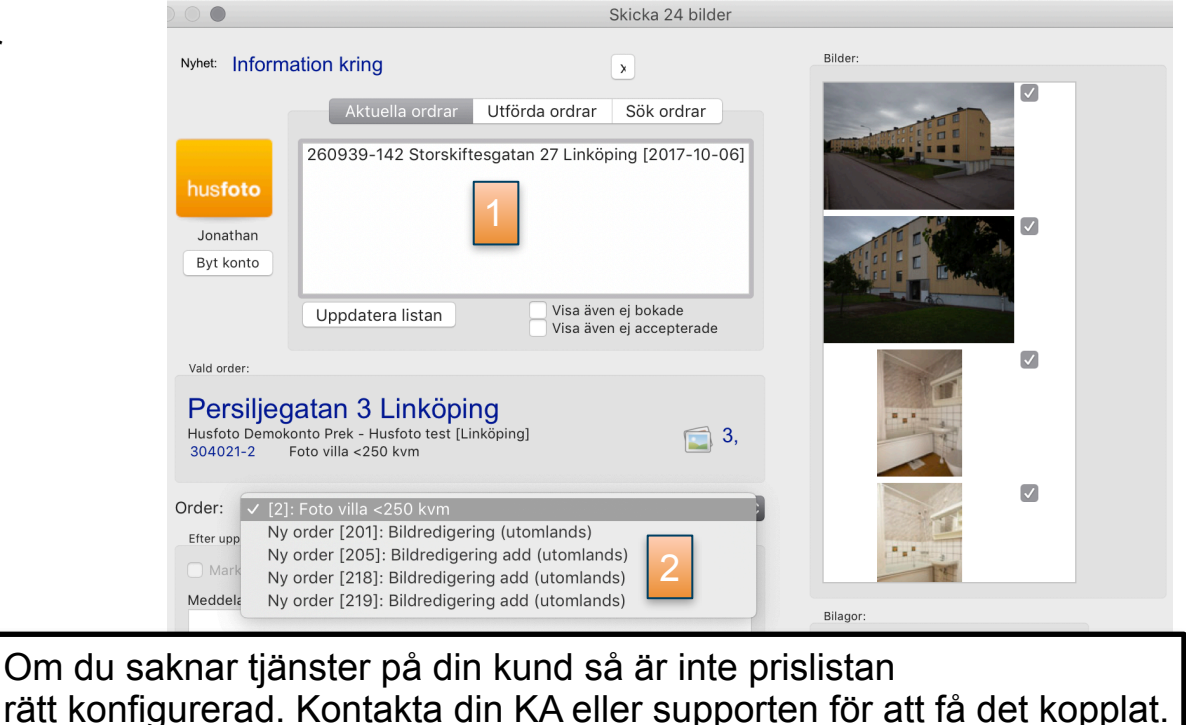

|                 | jurerau. Nontakia ulii NA eller supporten for all la uet koppial. |
|-----------------|-------------------------------------------------------------------|
|                 | Lägg till Ta bort                                                 |
| hus <b>foto</b> | Cancel Skicka 24 bilder                                           |

- 1. Välj om ordern automatiskt ska sättas som utförd
- Välj bildstil, Neutral - <u>exempel</u> Bright - <u>exempel</u> Magazine - <u>exempel</u>

Vem ska validera leveransen? - "Jag själv" - Du som fotograf får ett mejl när bilderna är tillbaka för granskning och du har möjlighet att skicka feedback

"Husfoto" - Bilderna skickas ut automatiskt när dom är klara.

3. Kommentar

Får användas för korta speciella instruktioner som inte medför någon extra kostnad.

#### Exempel

- Ad no blue sky on exteriors
- Please remove reflection of tripod in owen glass
- Please remove reflection of photographer in mirror in image x.dng

Önskemål om att ta bort saker eller ren retusci F Dessa önskemål måste också skriftligen godk

| Nyhei: Information kring<br>Aktuella ordrar Utförda ordrar Sök ordrar<br>260939-142 Storskiftesgatan 27 Linköping [2017-10-06]<br>Jonathan |   |
|----------------------------------------------------------------------------------------------------|---|
| Aktuella ordrar Utförda ordrar Sök ordrar<br>260939-142 Storskiftesgatan 27 Linköping [2017-10-06]                                         |   |
| 260939-142 Storskiftesgatan 27 Linköping [2017-10-06]<br>Jonathan 2017 Jonathan 2017 Linköping [2017-10-06]                                |   |
| Jonathan                                                                                                    |   |
| Byt konto                                                                                                    |   |
| Uppdatera listan Visa även ej bokade<br>Visa även ej accepterade                                                                           |   |
| Persiljegatan 3 Linköping         Husfoto Demokonto Prek - Husfoto test [Linköping]         304021-2       Foto villa <250 kvm             |   |
| Order: Ny order [201]: Bildredigering (utomlands)                                                                                          |   |
| Valideras av: Husfoto Redigering S Bilagor:<br>Kommentar (på engelska):                                                                    |   |
| Blå himmel i fönster: 62.50 kr<br>Projektreferens:                                                                                         | I |

- Om du önskar beställa blå himmel i fönster på hela ordern klickar du i boxen. Fotografen får ett avdrag på 50kr/order
- 2. Projektreferens får endast användas vid hänvisad instruktion
- 3. Starta exporten till systemet

Gör sedan på samma sätt för nästa order.

Du får en inbokningsbekräftelse på mejl när ordern är inne i systemet.

|                                                                                            |                                                             | Skicka 24 bilder                |                   |                  |
|--------------------------------------------------------------------------------------------|-------------------------------------------------------------|---------------------------------|-------------------|------------------|
| Nyhet: Information kring                                                                   |                                                             | ×                               | Bilder:           |                  |
| husfoto                                                                                    | ella ordrar Utförda ordrar<br>42 Storskiftesgatan 27 Linköp | Sök ordrar<br>bing [2017-10-06] |                   |                  |
| Jonathan<br>Byt konto<br>Uppdate                                                           | ra listan Visa äver<br>Visa äver                            | n ej bokade<br>n ej accepterade |                   |                  |
| Vald order:<br>Persiljegatan 3<br>Husfoto Demokonto Prek - Hit<br>304021-2 Foto villa <250 | Linköping<br><sub>Jsfoto</sub> test [Linköping]<br>0 kvm    | <b>3</b> ,                      | 14                |                  |
| Drder: Ny order [201]:<br>Bildredigering (utomlands):                                      | Bildredigering (utomlands)                                  | 0                               | ****              |                  |
| Bildredigeringsstil:<br>Valideras av:<br>Intar (på engelska):<br>Blå himmel i fönster:     | neutral $\diamond$<br>Husfoto Redigering $\diamond$         |                                 | Bilagor:          |                  |
| Projektreferens:                                                                           |                                                             |                                 | Lägg till Ta bort | 3                |
|                                                                                            |                                                             |                                 | Cancel            | Skicka 24 bilder |

# Beställa extern redigering: ordersystemet

Använd Lightroom (export-preset) eller Adobe DNG konverter för att konvertera dina rawfiler till .dng och förlustfri komprimering.

| Export preset Lightroom (dng)<br>Ändra custom text "order id" till rätt nummer<br>Använd först och främst LR-pluginet | Ladda ner export preset för Lightroom                                                  |
|----------------------------------------------------------------------------------------------------|----------------------------------------------------------------------------------------|
| Storlek                                                                                                    | Utgår från kamerans storlek på filen                                                   |
| Komprimering                                                                                                    | Ja, DNG komprimerad, styrs av preset                                                   |
| Upplösning                                                                                                    | Utgår från filens maximala upplösning                                                  |
| Färgrymnd                                                                                                    | Adobe RGB (fotografera i raw)                                                          |
| Filtyp                                                                                                    | DNG, preset konverterar till rätt format                                               |
| Uppladdning av filer                                                                                                  | Filer ska laddas upp senast kl 00:00 för att vara säker på leverans arbetsdagen efter. |
| Leverans av färdiga bilder                                                                                            | Leverans sker arbetsdagen efter uppladdning före<br>00:00                              |

sfoto

1. Gå till din order via orderlistan, klicka på A. Om du önskar ladda upp fler jobb samtidigt öppnar du bara fler flikar parallellt (cmd/ctrl + klick så öppnas det en ny flik). Klicka sedan på "orderavstämning".

| Ordersy                                                                                                 | rstem                     |                 |                    |                |           |               |         |               |          |
|----------------------------------------------------------------------------------------------------|---------------------------|-----------------|--------------------|----------------|-----------|---------------|---------|---------------|----------|
| husfoto Nyheter                                                                                         | Ordrar <sup>0</sup>       | Bokning         | Fakturering        | Kunder         | Statistik | mail/Kalender | Socialt | Inställningar | Logga ut |
|                                                                                                    |                           |                 |                    |                |           |               |         |               |          |
| Order:<br>Bildprofil                                                                                    | 293277 113                | 3 (Orderavstän  | nning, anl om 2018 | 3-06-08 11:48) | ))        |               |         |               |          |
| Beställare:                                                                                             | Johan Sam                 | nuelsson - Fast | ighetsbyrån Mjölb  | у              |           |               |         |               |          |
| Adress:                                                                                                 | Kungsväge                 | en 71 A         |                    |                |           |               |         |               |          |
| Stad:                                                                                                   | Mjölby                    |                 |                    |                |           |               |         |               |          |
| Vägbeskrivning<br>Longitud:<br>Tjänst:<br>Kundhildskod:                                                 | , Latitud:<br>Fotograferi | ng bostadsrätt  |                    |                |           |               |         |               |          |
| Vitec GLIID:                                                                                            | ZSTBUER                   | -100            |                    |                |           |               |         |               |          |
| Kundens namn<br>Kontaktperson för bokning av tid                                                        |                           |                 |                    |                |           |               |         |               |          |
| Kundens telefonnummer                                                                                   |                           |                 |                    |                |           |               |         |               |          |
| Tidigaste datum för fotografe                                                                           | ring 2018-06-1            | 11              |                    |                |           |               |         |               |          |
| Sista datum för fotografering                                                                           | 2018-06-1                 | 13              |                    |                |           |               |         |               |          |
| Bildleverans sker inom 24h efter fotogr<br>Övrig information (fotograferin<br>Ex. Hämta nyckel, portkod | afering.<br>ng)           |                 |                    |                |           |               |         |               |          |
|                                                                                                    |                           |                 |                    |                |           |               |         |               |          |
| Mailadress<br>Ev. mailadress till säljaren                                                              |                           |                 |                    |                |           | Ändra I       | EJ der  | nna           |          |
| Beräknad tidsåtgång (hh:mm                                                                              | ) 01:00                   |                 |                    |                |           |               |         |               |          |
| Pris                                                                                                    |                           |                 |                    |                |           |               |         |               |          |
| Status                                                                                                  | Inbokad                   | 3               |                    |                |           |               |         |               |          |
| Datum                                                                                                   | 2018-06-1                 | 12              |                    |                |           |               |         |               |          |

2. Välj Beställ tilläggstjänster

#### Orderavstämning

| Order                                 | 290430:114                    |                   |                                                                                          |                                    |
|---------------------------------------|-------------------------------|-------------------|------------------------------------------------------------------------------------------|------------------------------------|
| Beställare                            | Sandra Tidblom - Läns         | sförsäkringar F   | astighetsförmedling Linköping                                                            |                                    |
| Adress                                | Strålsnäs Långstorp 1,        | , Boxholm ()      |                                                                                          |                                    |
| Tjänst                                | Fotografering villa           |                   |                                                                                          |                                    |
| Status                                | Utförd ᅌ                      |                   |                                                                                          |                                    |
| Datum                                 | 2018-06-15                    |                   |                                                                                          |                                    |
| Tid                                   | 08:30                         | Nu                |                                                                                          |                                    |
| Tidsåtgång, priser och metod          |                               |                   |                                                                                          |                                    |
| Kommentar - upplysning till bestä     | llare                         |                   |                                                                                          |                                    |
|                                       |                               | i                 | Klicka inte på "Uppdatera order" förrä<br>instruktion uppmanar till det. <i>Punkt 16</i> | n denna<br>S.                      |
| Skicka notifieringsmail               |                               |                   |                                                                                          |                                    |
| Maila bilder                          | sundra.tidblom@lansf          | fast.se           |                                                                                          |                                    |
| Fördrägevens<br>Uppder vorder         |                               |                   | Välj beställ tilläggstjänster f<br>uppladdning av filer till redig                       | ör att komma vidare med<br>gering. |
| Medialeverans Peställ tillägg:        | stjänster                     |                   |                                                                                          | hue <b>fot</b>                     |
| Beställ tilläggstjänster              |                               |                   |                                                                                          | nusion                             |
| OBSI Kostnaden för beställda tilläggs | tiänster kommer att dras av f | från den här orde | In                                                                                       |                                    |

### Ladda upp filer

3. Klicka på "Välj" för att få upp tjänsten redigering och uppladdningsfönstret

Vi rekommenderar att man använder Chrome eller Firefox för uppladdning av filerna för att undvika problem. Safari kan funka emellanåt men Microsoftbrowser stöd inte.

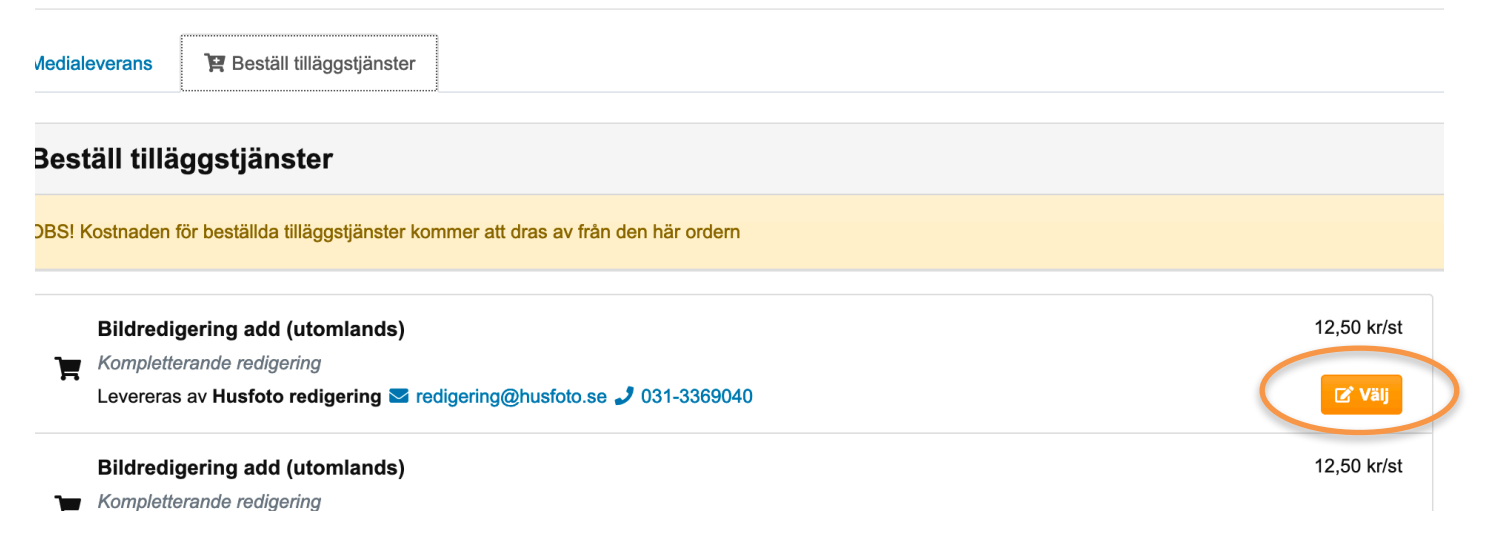

## Ladda upp filer - stil och validering

- Välj bildstil, Neutral är förvald standard Neutral - <u>exempel</u> Bright - <u>exempel</u> Magazine - <u>exempel</u>
- 5. Lägg till filerna som du exporterat som dng, inget börjar laddas upp ännu så du kan lägga till fler filer om du missar nått.
- 6. Välj vem som ska validera leveransen.
  - "Jag själv" Du som fotograf får ett mejl när bilderna är tillbaka för granskning och du har möjlighet att skicka feedback
  - "Husfoto" Bilderna skickas ut automatiskt när dom är klara.

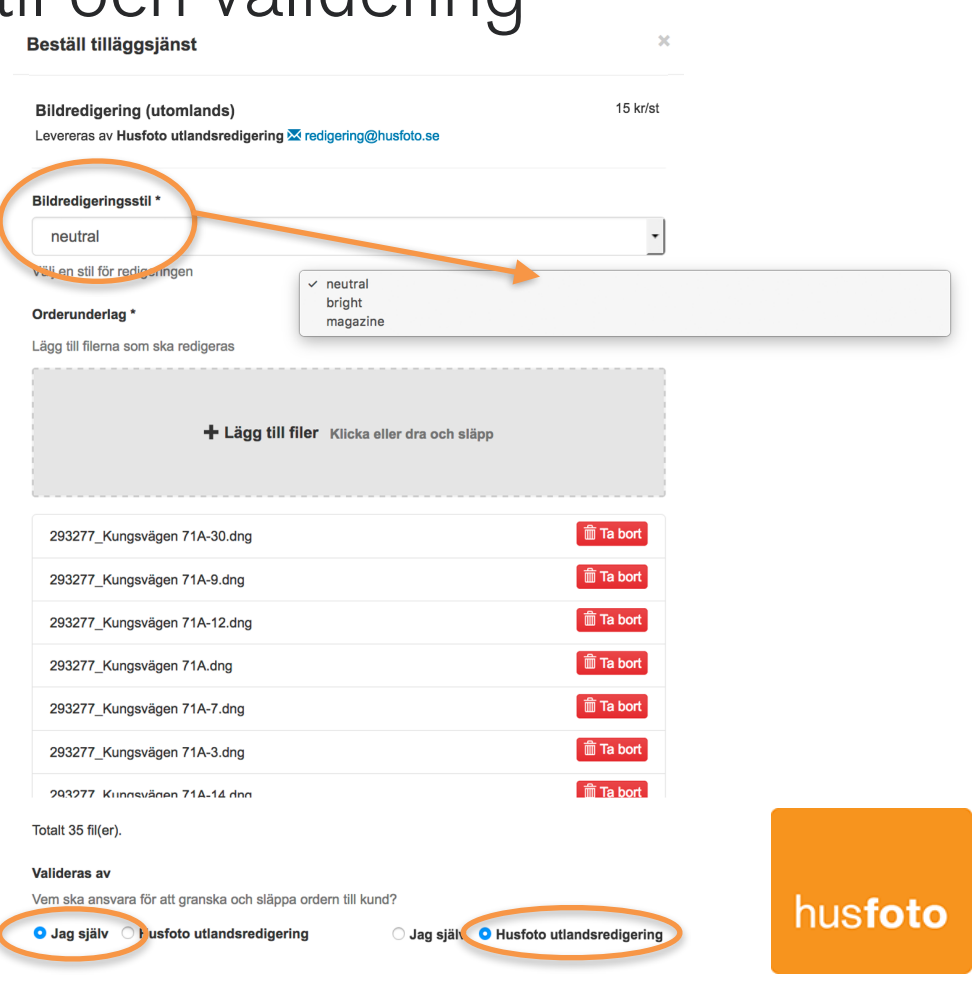

## Ladda upp filer - kommentarer

#### 7. Kommentar

Får användas för korta speciella instruktioner som inte medför någon extra kostnad.

#### Exempel

- Ad no blue sky on exteriors
- Please remove reflection of tripod in owen glass
- Please remove reflection of photographer in mirror in image xxx.dng

#### Exempel på extra kostnader

- Blå himmel i fönster, 50 kr för en hel order
- Retusch eller cloningsarbeten.

#### Blå himmel i fönster 62,00 kr 50 kr avdrag/kostnad för dig som fotograf

Priset avser alla fönster i en order

#### Projektreferens

Används endast vid projektuppdrag med info från husfoto Anges endast vid projektuppdrag

Önskemål om att ta bort saker eller ren retusch är inget som ingår och debiteras extra i efterhand. Dessa önskemål måste också skriftligen godkännas av beställande mäklare. (Rekommenderas att man gör detta själv i efterhand om behovet finns)

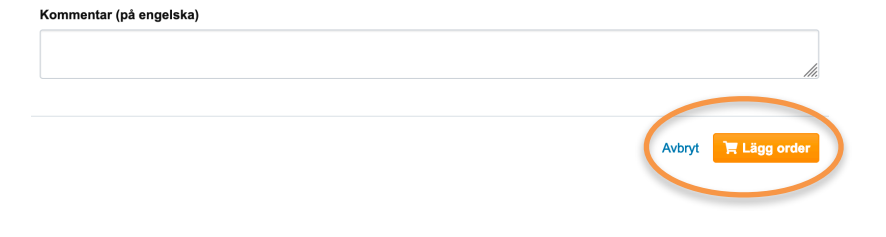

9. Lägg order

Klicka sedan på Lägg order när du är redo att ladda upp filerna.

## Ladda upp filer - orderbekräftelse

10. Filerna börjar överföras och du kan se filräknaren räkna antalet filer som laddas upp och hur många det är kvar.

| 293277_Kungsvägen | 71A-12.dng |  |  |
|-------------------|------------|--|--|
|                   |            |  |  |
|                   |            |  |  |
| 293277_Kungsvägen | 71A.dng    |  |  |
|                   |            |  |  |
|                   |            |  |  |
| 293277 Kungsvägen | 71A-7.dng  |  |  |

Totalt 35 fil(er). 6 as 35 fil(er) uppladdade.

11. När allt är färdigt och uppladdat bekräftas detta och du som fotograf får en mejlbekräftelse.

| B | Beställ tilläggsjänst                         |  |  |  |  |  |
|---|-----------------------------------------------|--|--|--|--|--|
|   | ✔ Ordern är nu lagd! 35 fil(er) laddades upp. |  |  |  |  |  |
|   |                                               |  |  |  |  |  |

Stäng

# Ladda upp filer - redigeringsbekräftelse

12. När statusen ändras till "Inbokad" så har bilderna överförts korrekt till redigeringen. Det kan ta en stund, du får även ett mejl som bekräftelse att detta är gjort. Du behöver inte vänta på att denna ändrar sig innan du utför punkt 16.

hänsyn till.

| Tilläggsjänster                                                                                                    |                     |
|----------------------------------------------------------------------------------------------------|---------------------|
| OBS! Kostnaden för beställda tilläggstjänster kommer att dras av från den här ordern                                                                                                    |                     |
| Beställda tilläggstjänster                                                                                                    |                     |
| Bildredigering (utomlands) Inbokad     Levereras av Husfoto utlandsredigering = redigering@husfoto.se                                                                                                    | 15 kr/st<br>C Åndra |
| 13. Så fort statusen har blivit inbokad kan du <b>inte</b><br>göra någon ändring. Har du missat att skicka filer får<br>du göra en ny redigeringsbeställning. Skriv även då<br>en kommentar om det är nått redigeringen måste ta |                     |

## Egen redigering som komplement

| Stil                                                      | Exempel                | Presets       |
|-----------------------------------------------------------|------------------------|---------------|
| Neutral - Interiör                                        | Exempel färdiga bilder | Ladda ner här |
| Bright - Interiör                                         | Exempel färdiga bilder | Ladda ner här |
| Magazine - Interiör                                       | Exempel färdiga bilder | Ladda ner här |
| Exteriör - Solig dag                                      |                        | Ladda ner här |
| Exteriör - Molnig dag                                     |                        | Ladda ner här |
| Export preset för redigering<br>(dng komprimerad)         |                        | Ladda ner här |
| Exportera egna bilder till systemet<br>Lightroom plugin   |                        | Ladda ner här |
| Exportera egna bilder till jpg för<br>manuell uppladdning |                        | Ladda ner här |

Presets ska ses som en vägledning och grundinställning av bilden, den slutredigerade bilden ska så långt det är möjligt likna exemplen ovan för dom 3 bildstilarna. Följ den guide som finns för redigering och anpassa din väg framåt efter den.

När du är klar med bilderna exporterar du dessa med Husfotos LR plugin. Se nästa sida. (*samtliga presets är anpassade för Lightroom CC Classic där presets är .xmp filer och inte .LRtemplates*)

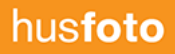

#### Egna bilder - uppladdning av egna filer i kombination

15. Har du redigerat egna bilder som tillhör leveransen laddar du upp dessa via LR Pluginet eller manuell export till "Egen leverans"

| oppdatera orde | ern automatiskt när uppladdninger   | n är klar.                                                                                                    | 📩 Ladda ner all media (Z                                                                                                    |
|----------------|-------------------------------------|----------------------------------------------------------------------------------------------------|----------------------------------------------------------------------------------------------------|
| Medialeverans  | 😫 Beställ tilläggstjänster          |                                                                                                    |                                                                                                    |
| 🗲 Egen leve    | erans                               | 16. När du är helt klar klickar du på " <b>U</b><br>Mycket viktigt att detta görs <b>SIST</b> när o<br><b>OBS!</b> Vill du ha full kontroll innan utsk<br>korrigera dom redigerade bilderna så<br>du vill att kunden ska få sin leverans. | <b>lppdatera order</b> "<br>du är helt klar med ordern.<br>tick eller vill ha möjlighet att sjä<br>klickar du <u>inte,</u> utan gör det nä |
|                | Lägg till filer Klicka eller dra og | Cr.                                                                                                    |                                                                                                    |

Använd Husfotos <u>LR Plugin</u> eller

denna preset för export från LR

#### Leveransen

1. När du klickat på uppdatera order får du information om att ett email har skickats, detta mail skickas inte förrän bilderna är klara och levererade.

#### 2. Automatisk leverans

När du valt automatisk leverans ändras statusen till "utförd" när bilderna är levererade från systemet. Du som fotograf får även ett mail när det är gjort.

#### 3. Manuell leverans

Du får ett mail när dom redigerade bilderna är klara för validering. Klicka på Granska leverans scrolla igenom och klicka sedan på "Acceptera Leverans".

| Kommentar (* obligatorisk om leveransen avvisas)                        |        |                   |                                        |
|-------------------------------------------------------------------------|--------|-------------------|----------------------------------------|
|                                                                         |        |                   |                                        |
|                                                                         |        |                   | 10                                     |
| Kommentaren kommer att skickas i ett e-postmeddelande till leverantören |        |                   |                                        |
|                                                                         |        |                   |                                        |
|                                                                         | Avbryt | 🗙 Avvisa leverans | <ul> <li>Acceptera leverans</li> </ul> |

#### 4. Är du inte helt nöjd?

Är leveransen inte helt till belåtenhet finns möjlighet att skicka feedback på enstaka bilder eller hela jobbet. Tänk på att en giltig feedback är om något avviker från vald bildstil eller egna kommentarer. Se avsnittet för feedback.

Ordern har uppdaterats.

Ett mail har skickats till kunden för att informera om att orderns status har ändrats.

#### Orderavstämning

Bildredigering (utomlands) Utförd

#### Feedback

En feedback kan vara för att kunden hört av sig och tycker en leverans blev för ljus eller mörk, eller har fel färger etc. Det är viktigt att du som fotograf gör en egen bedömning innan, för att undvika att det är kundens utrustning eller andra omständigheter som gör upplevelsen av bilder felaktig. I många fall kan ju bilden trots allt vara rätt för den stora massan beroende på hur man tittar på bilderna.

Om anledningen till omredigering inte kan hänvisas till en felaktigt utförd leverans kan debitering komma att utgå i efterhand. Vid oklarheter kontakta oss på Slack eller skicka ett mejl till <u>redigering@husfoto.se</u>

Det är tex inte ett fel om en kund förväntar sig att retuschering eller förändring i bilderna uteblivit då det inte är inom ordinarie leverans.

Anslut dig till slack https://join.slack.com/t/husfotografer/signup kan endast registreras med din @husfoto adress

### Feedback

#### Exempel på fraser för omredigering/korrigering

- Bilden har ett färgstick av någon kulör som du inte tycker passar
  - Please re-edit image xxxx with less yellow colorcast, thanks.
- Bilden är sned
  - Please re-edit image xxxx with better line correction, thanks.
- Bilden är för mörk
  - Please re-edit image xxxx brighter in the shadowed areas, also make walls and ceilings whiter/brighter, thanks.
- Bilden är redigerad dåligt tekniskt, tex slagskuggor
  - Please re-edit image xxxx with better masking to avoid flash shadows from lamps, thanks.
- Hela jobbet måste redigeras om pga av vitbalans fel
  - Please re-edit all interior images and correct white balance better, it is too blue now, thanks.
- Bildstilen stämmer inte med beställd leverans
  - Please re-edit all images with correct image style, it should be Bright now it looks like Neutral, thanks

#### Tips!

Det är väldigt bra i kommunikationen med den asiatiska kulturen att inte använda CAPS eller !!! (utropstecken) och andra utryck som kan upplevas negativt. Använd "Please", "Thanks" osv det är uppskattat.

Om det är väldigt avancerad feedback, skicka med en länk för exempelbild eller en tidigare order.

Hänvisa gärna till dom olika bildstilarna för att förtydliga utseendet.

#### Feedback - innan leverans

#### Vid manuell validering INNAN leverans,

Använd ordersidan med hjälp av att **Granska leveransen**, markera den eller de filerna som du önskar ge feedback på. Klicka sedan på **avvisa** leverans. Ordern återgår då till status inbokad och inväntar nya bilder i retur. När nya bilder kommer tillbaka ersätts de tidigare bilderna. Klicka på acceptera leverans när allt är klart.

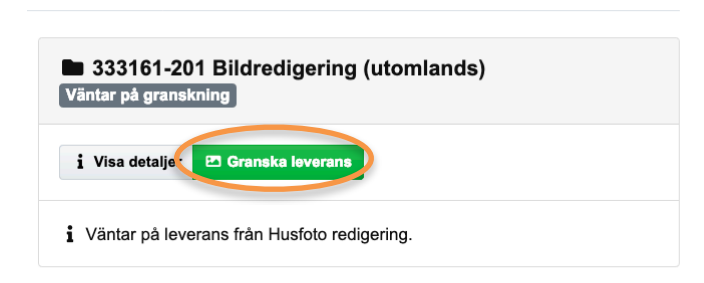

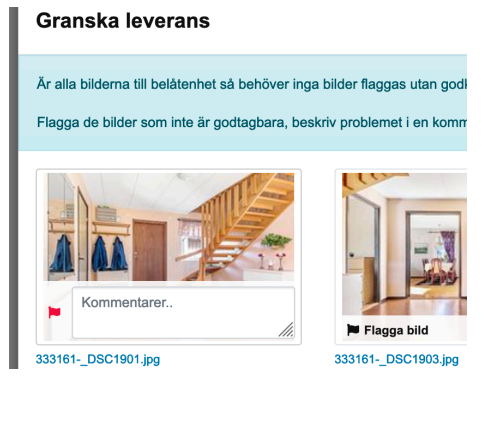

| Flagga alla bilder Generell feedback vid avvisad eller accepterad leverans |  |        |                   |                      |
|----------------------------------------------------------------------------|--|--------|-------------------|----------------------|
| Please edit all images a bit more bright in the white areas                |  |        |                   | li.                  |
|                                                                            |  | Avbryt | × Avvisa leverans | ✓ Acceptera leverans |

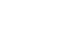

23

#### Feedback - efter leverans

#### Vid automatik validering och EFTER leverans,

Använd ordersidan med hjälp av att **Skicka feedback**, markera den eller de filerna som du önskar ge feedback på. Klicka sedan på **skicka feedback**. Ordern återgår då till status inbokad och inväntar nya bilder i retur. När nya bilder kommer tillbaka dimmas de gamla bilderna ner för att man ska se de nya. Nya korrigerade filer skickas direkt ut till kunden.

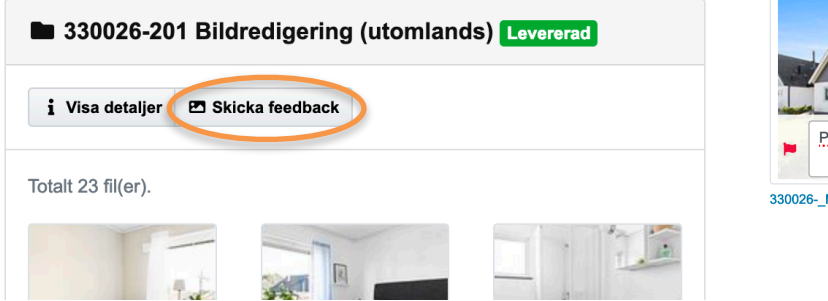

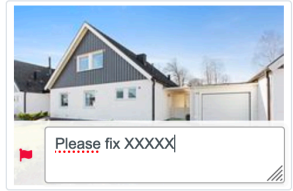

330026-\_MG\_6490.jpg

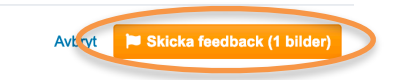

### Komplettering av redigering

Behöver du komplettera med redigering på en redan utförd order väljer du "Bildredigering add" sen följer du vanliga rutinen

När bilderna är klara skickas bilderna ut till kunden på det sättet du väljer för validering.

| Medialevera                                                                          | ns 🛛 🛱 Beställ tilläggstjänster              |                        | 📩 Ladda ner all media (ZIP-fil) |  |  |  |
|--------------------------------------------------------------------------------------|----------------------------------------------|------------------------|---------------------------------|--|--|--|
| Beställ tilläggstjänster                                                             |                                              |                        |                                 |  |  |  |
| OBS! Kostnaden för beställda tilläggstjänster kommer att dras av från den här ordern |                                              |                        |                                 |  |  |  |
| Bile                                                                                 | Iredigering add (utomlands)                  |                        | 12,50 kr/st                     |  |  |  |
| Kor                                                                                  | npletterande redigering                      |                        |                                 |  |  |  |
| Lev                                                                                  | ereras av Husfoto redigering 🗹 redigering@hu | sfoto.se 🤳 031-3369040 | Cr Välj                         |  |  |  |
| Bild                                                                                 | Iredigering add (utomlands)                  |                        | 12,50 kr/st                     |  |  |  |

# Om något blir fel?

Ibland kan man stöta på problem, då får du självklart höra av dig. Snabbaste sättet är att söka hjälp via vår Slack supportkanal för Husfoto-fotografer. Du kan registrera dig på denna länken: <u>https://join.slack.com/t/husfotografer/signup</u> kan endast registreras med din @husfoto adress

Slack fungerar båda som app i telefon och dator, eller via webgränsnitt

I absoluta nödfall använd redigering@husfoto.se